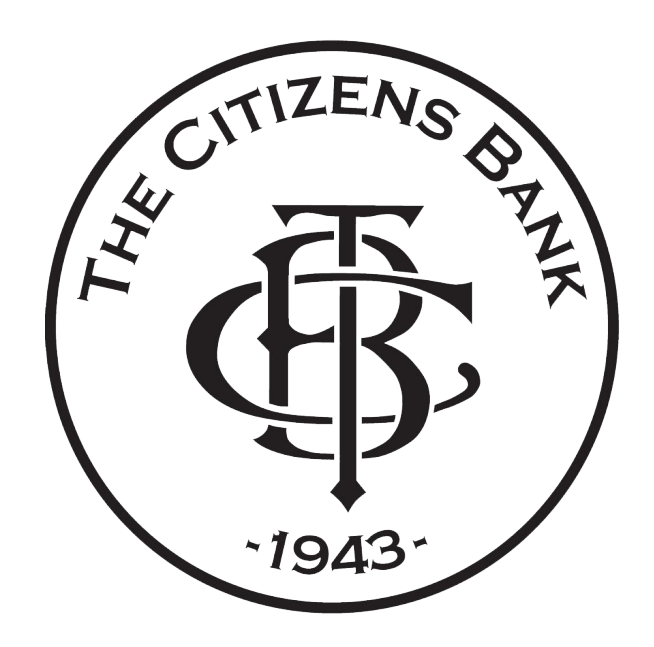

## **DIGITAL BANKING**

## HOW TO MAKE A DEPOSIT

You can use your mobile device or iPad and the process will be the same just with a different screen layout.

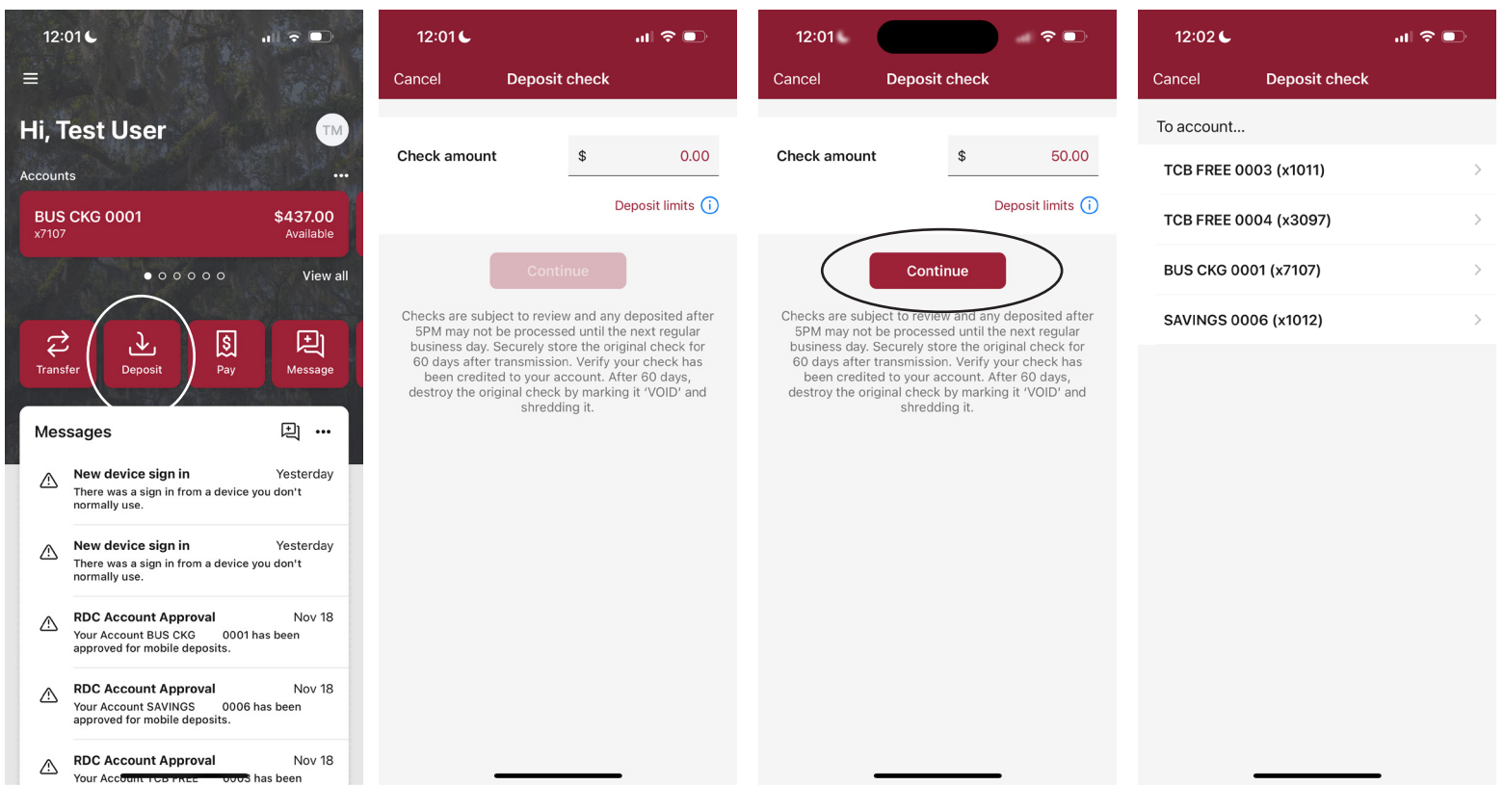

1. Tap the red 'Deposit' tile on your homescreen.

12:02 📞 Cancel Check front 4 (i) Capture check front Place check on a flat, well-lit surface and tap the capture button to take the photo. THE A PO BOX :PEE? 05 E2 0: CHAF and "IL BP0000000 28 20 Dec. mou 4.2024 Na 282

5. A camera screen will open with instructions for capturing the front of the check. Tap the center of the screen to proceed. 2. Enter the amount of the check you are depositing.

Check front

ap

6. Tap the center of the

image of the front of the

screen to capture the

check.

PO BOX

12:02 🕻

:PEE705 E20:

\*"# BP0000000

58 SO

Cancel

3. Tap the red 'Continue' button.

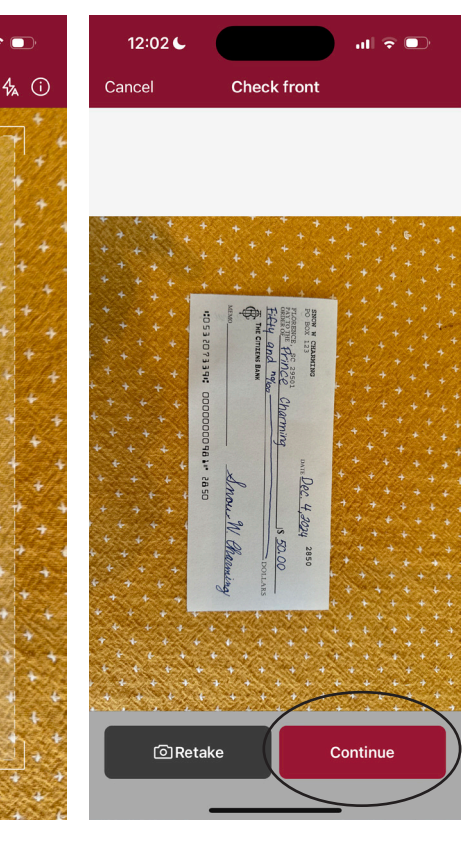

7. Once the front of the check is captured, tap the red 'Continue' button.

4. Now, select the account to which you want to deposit the check.

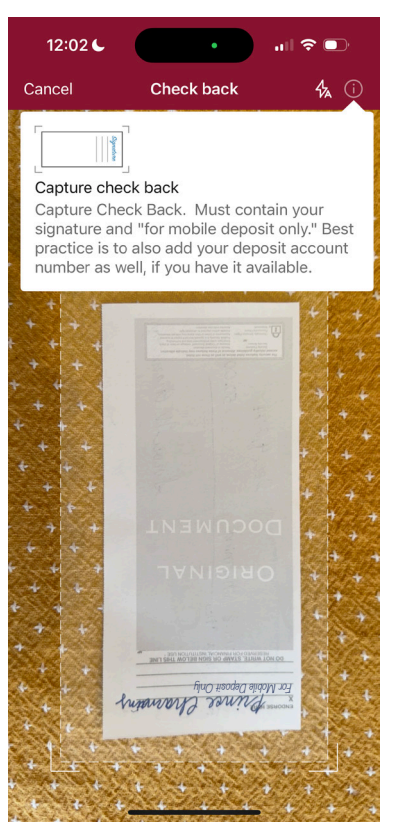

8. A camera screen will open with instructions for capturing the back of the check. Tap the center of the screen to proceed.

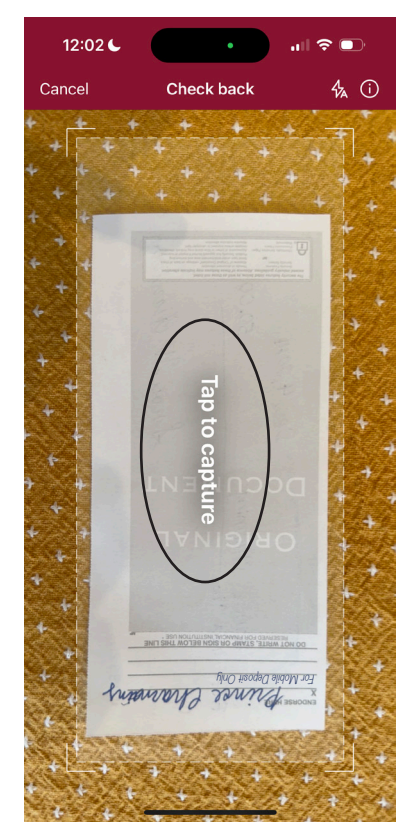

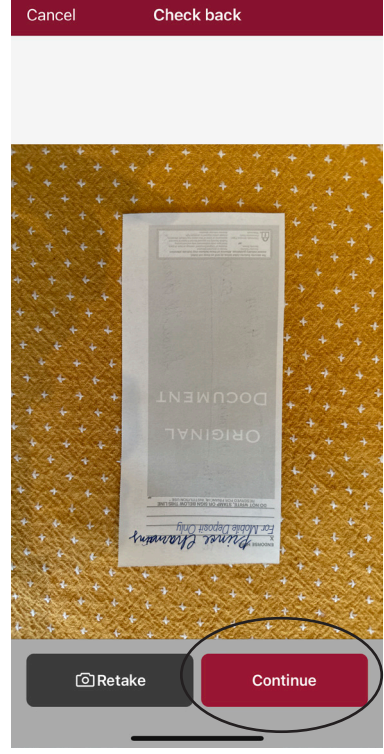

12:02

9. Tap the center of the screen to capture the image of the back of the check.

10. Once the back of the check is captured, tap the red 'Continue' button.

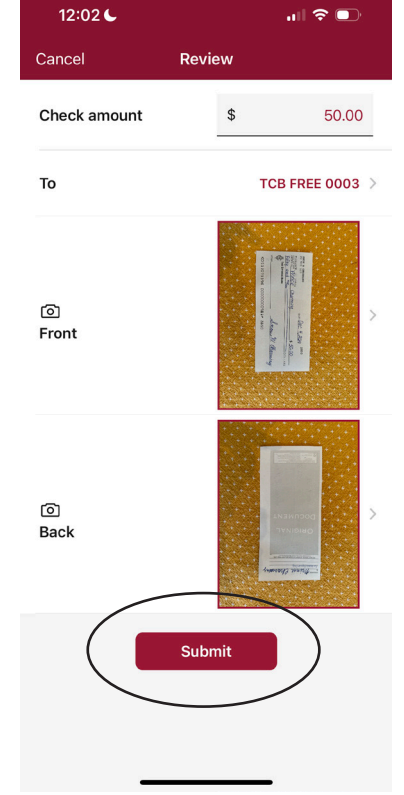

11. Confirm the check amount matches the check you took photos of and tap 'Submit.'

\$437.00

View all

Ð Messa

旦 … Yesterday

Yesterday

Nov 18

Nov 18

Nov 18

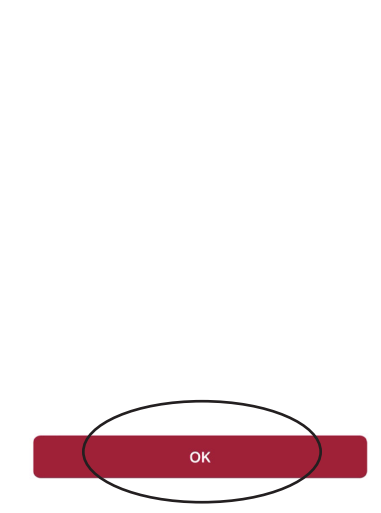

Deposit submitted

 $\checkmark$ 

12:01 🧲 🌘

ul 🗟 🗖

12. The confirmation screen will show a green checkmark. Tap 'OK' to continue.

| 12:01                         | .ul 중 ■)                 |                       | .ul ≎ ■            | 12:01 6                                                                   | 11 3                           |
|-------------------------------|--------------------------|-----------------------|--------------------|---------------------------------------------------------------------------|--------------------------------|
| E Deposit checks              |                          |                       |                    |                                                                           |                                |
| Deposit a check               | >                        | Dashboard             | Depo               | Hi, Test User                                                             |                                |
| Recent activity               | Accounts                 | Messages <sup>8</sup> | Recent a           | BUS CKG 0001<br>x7107                                                     | <b>\$43</b><br>Ava             |
| C TCB FREE 0003<br>Processing | <b>\$50.00</b><br>Nov 26 | ♂ Transfers           | C TCB F<br>Proces: | • • • • •                                                                 |                                |
|                               |                          | رِک Deposit checks    |                    | 2 3                                                                       | <u>s</u>                       |
|                               |                          | 🛐 Bill pay            |                    | Transfer Deposit                                                          | Pay Me                         |
|                               |                          | ⑦ Support             |                    | Messages                                                                  | ب                              |
|                               |                          |                       |                    | New device sign in<br>There was a sign in from a<br>normally use.         | Yeste<br>device you don't      |
|                               |                          |                       |                    | New device sign in<br>There was a sign in from a<br>normally use.         | Yeste<br>device you don't      |
|                               |                          |                       |                    | RDC Account Approval<br>Your Account BUS CKG<br>approved for mobile depos | I N<br>0001 has been<br>sits.  |
|                               |                          | TM Test User          |                    | RDC Account Approval<br>Your Account SAVINGS<br>approved for mobile depos | I No<br>0006 has been<br>sits. |
|                               |                          |                       | _                  | RDC Account Approva                                                       | I N                            |

13. This screen allows you to deposit another check or view your deposit activity.

14. To get back to your dashboard, tap on the three white lines in the top left corner, then click 'Dashboard.'

15. You'll be returned to the dashboard where you can continue your convenient digital banking experience.